# Google Hangouts Meet 操作說明

目錄:

- 1. 開啟會議
- 2. 設定麥克風及攝影機
- 3. 進階設定
- 4. 進階設定\_Mac 版
- 5. 功能:開啟會議,邀請與會人
- 6. 功能:分享畫面

7. 離開會議

- 8. 進階功能:利用 Google 日曆事先建立會議
- <u>9. 功能:錄製會議影片</u>
- 10. 功能:觀看錄製完成的影片
- 11. 功能:寄送影片給別人
- 12. 功能:收到影片並觀看
- 13. 進階功能:設定直播
- 14. 功能:邀請觀看直播
- 15. 進階功能:上傳檔案
- 16. 進階功能:在會議畫面觀看上傳的檔案
- 17. 其它:權限介紹

#### 開啟會議

1. 開啟 Google 登入 G-suite 帳號,請輸入「計中帳號@g.ntu.edu.tw」。

| Google                             |                                                                                                    |    |                 |
|------------------------------------|----------------------------------------------------------------------------------------------------|----|-----------------|
| 登入                                 |                                                                                                    |    |                 |
| 使用您的 Google f                      | 戶                                                                                                    |    |                 |
| 電子郵件地址或電話號碼                        |                                                                                                    |    |                 |
| 忘記電子郵件地址?                          |                                                                                                    |    |                 |
| 如果這不是你的電腦,請使用訪客樹<br>入。 <b>瞭解詳情</b> | 式以私密方式登                                                                                                    |    |                 |
| 建立帳戶                               | 繼續                                                                                                    |    |                 |
|                                    |                                                                                                    |    |                 |
|                                    |                                                                                                    |    |                 |
|                                    |                                                                                                    |    |                 |
| <ol> <li>點擊右上方圖示</li> </ol>        | <b>並</b> 且開                                                                                                    | 設  | Meet            |
|                                    | <i>10</i> 13 - <del>2</del> 44 - 244 - 2 |    |                 |
| 3. 選擇 , ,                          | 这者是在右邊的                                                                                                    |    | 】輸入代碼或暱稱        |
| 碼。                                 |                                                                                                    |    |                 |
| 4. 輸入會議代碼,只                        | 能「字母、數等                                                                                                    | 2、 | 底線」,不           |
|                                    | 1× -+                                                                                                    |    | <b>T       </b> |

 另外,在新增新會議時有以下三種選項可以選擇,使用者可以按照自身 的需求進行挑選。

#### GD 預先建立會議

- + 發起即時會議
- 📩 在 Google 日曆中安排會議

#### 設定麥克風及攝影機

1. 點選「允許」。

| 📴 Google 翻譯 | meet.google.com 要求                           | マ下列權限: 🛛 🗙 🥶 Dictionary by Merri 📘 Phrases   Oxford Di 💿 歡迎來到 國立臺港            | 🔚 時刻表 - |
|-------------|----------------------------------------------|-------------------------------------------------------------------------------|---------|
|             | <ul><li>● 使用你的麥克風</li><li>● 使用你的相機</li></ul> | 點選「允許」                                                                        |         |
|             |                                              | 封鎖 允許                                                                         |         |
|             |                                              | nameofmeet                                                                    |         |
|             |                                              | 允許 Meet 使用攝影機和麥克風                                                             |         |
|             |                                              | Meet 需要存取你的攝影機和麥克風,才能讓其他參與者看到你並聽到你的聲音<br>當你透過新的瀏覽器或電腦使用 Meet 時,系統都會要求你確認這項設定。 | 。每      |
|             |                                              | (公在會議室嗎?) (公在會議中顯示螢幕畫面)                                                       |         |

- 2. 接著點選「加入會議」,便能使用視訊會議。
- 如果遇到「無法使用攝影機」、「攝影機及麥克風已停用」或「攝影機 發生錯誤」,請參考「<u>進階設定</u>」或「<u>進階設定 Mac 版</u>」。

#### 進階設定

#### 「攝影機和麥克風已停用」解決方法

1. 點選右上角圖示

| 🔍 🔍 🔍 😝 Meet - heg-bnai-sto | × +                                                                                                    |  |
|-----------------------------|----------------------------------------------------------------------------------------------------|--|
| ← → C 🔒 meet.google.com     | /_meet/heg-bnai-sto?pli=1&authuser=0&ijlm=1583139433397&hs=130 🛛 🗧 🙀 😸 無痕模式                               |  |
| 📴 Google 翻譯 📄 NTU CEIBA-國立臺 | 🚾 ozdic.com - the En 💿 Dictionary by Merri 📗 Phrases   Oxford Di 🛞 数组來到 國立臺灣 干 時刻表 - Jogle m              |  |
| C Meet                      | :<br>nameofmeet<br>攝影機和麥克風已停用<br>Meet 必須存取你的攝影機和麥克風。請按一下瀏覽器網址列中的<br>「攝影機遭到封鎖」圖示 。<br>ご<br>研<br>在會議中顯示愛專畫面 |  |

2. 選取「一律允許」,完成後請重新整理頁面。

| 🔴 🔍 🔍 🚬 Meet - heg-bnai-sto | × +                                                                |                                                                                                    |
|-----------------------------|--------------------------------------------------------------------|----------------------------------------------------------------------------------------------------|
| ← → ( ⊂ )                   | /heg-bnai-sto?pli=1&authuser=0                                     | 🔥 🕁 😁 無痕模式 🔡                                                                                                    |
| 🧃 Google 翻譯 💘 NTU CEIBA-國立臺 | 📴 ozdic.com - the En 🐵 Dictionary by Merri 📘 Phrases   Oxford Di 🦿 | 無法使用愛克風 × *                                                                                                    |
| ♀ Meet<br>3.最後再             | 1.選取「一律允許」<br>「重新整理」畫面<br>2.點選「完成」                                 | <ul> <li>新統已封鎖這個網頁存取你的要克風。</li> <li>一律允許 https://meet.google.com 存取你的要<br/>克風</li> <li>連續封鎖存取要克風</li> <li>要克風: 預設 - Internal Microphone (Rui<br/>完成</li> </ul> |
|                             | 允許 Meet 使用攝影機和麥克風                                                  |                                                                                                    |
|                             | Meet 需要存取你的攝影機和麥克風,才能讓其他參與者看到你<br>當你透過新的瀏覽器或電腦使用 Meet 時,系統都會要求你確認  | 並聽到你的聲音。每<br>8這項設定。————————————————————————————————————                                                                                                    |
|                             | <u> 一</u> の 在 合議 空 碼 ?<br>在 合議 中 顕示 螢 幕 曲                          | M                                                                                                    |
|                             |                                                                    |                                                                                                    |

#### 進階設定\_Mac版

#### 「無法使用攝影機麥克風」解決方法

1. 請點選「系統偏好設定」

| nameofmeeting                                                         |
|-----------------------------------------------------------------------|
| 無法使用攝影機                                                               |
| Google <del>Chrome</del> 可能無法存取你的攝影機。如要修正這項問題,<br>請開啟 <b>系統偏好設定</b> , |
| 點選「糸統偏好設定」 關閉                                                         |
|                                                                       |

2. 或者直接在電腦裡點選「系統偏好設定」>進入「安全與隱私權」

|           |                     |                             |                              | 系統偏如               | 子設定             |           | Q 搜尋   |            |
|-----------|---------------------|-----------------------------|------------------------------|--------------------|-----------------|-----------|--------|------------|
|           | 9                   | <b>登入您的Ap</b><br>設定iCloud和/ | <b>ple ID</b><br>App Store等。 |                    |                 |           |        | 登入         |
|           | File<br>New<br>Ope  | 進入                          | 「安全爭                         | 與隱私權」              | 2               | Spotlight | 語言與地區  | <b>通</b> 知 |
| 系統偏好設定    | @<br>Internet<br>帳號 | 使用者與群組                      | 輔助使用                         | <b>送</b><br>螢幕使用時間 | 延伸功能            | 安全性與隱私權   |        |            |
|           | 秋證更新                | 網路                          | 藍牙                           |                    | 印表機與<br>掃描器     | 鍵盤        | 觸控式軌跡板 | 》词鼠        |
|           | 国<br>顯示器            | 能源節約器                       | (18)<br>日期與時間                | <b>後</b><br>共享     | <b>●</b><br>時光機 | 啟動磁碟      |        |            |
| En anness | Flash Player        |                             |                              |                    |                 |           |        |            |

3. 首先點擊左下方「鎖頭」

| $\bullet \circ \circ \checkmark =$     | 安全性與隱私權          | Q 搜尋  |
|----------------------------------------|------------------|-------|
|                                        | 一般 檔案保險箱 防火牆 隱私權 |       |
| ✓ 定位服務                                 | 允許下列App取用您的攝影機   |       |
| 聯絡人                                    | Evernote         |       |
| [7] 行事曆                                | Google Chrome    |       |
| 提醒事項                                   |                  |       |
| 1999 1999 1999 1999 1999 1999 1999 199 | _                |       |
| □ 攝影機                                  |                  |       |
| •••••• 麥克風                             |                  |       |
|                                        |                  |       |
| 前助使用                                   | 請點選「鎖頭」          |       |
| 按額頭一下,以進行更改。                           |                  | 進階… ? |

4. 請輸入您的「使用者名稱」以及「密碼」輸入完成,按「解鎖」。

| ••• < > III                                                                                                    | 安全性與隱私權                                                                                              | Q. 搜尋                                 |
|----------------------------------------------------------------------------------------------------|----------------------------------------------------------------------------------------------------|---------------------------------------|
| <ul> <li>定位</li> <li>診</li> <li>診</li> <li>防</li> <li>防</li> <li>行</li> <li>行</li> <li>市</li> <li>提</li> <li>提</li> <li>課</li> <li>課</li> <li>服</li> <li></li> <li></li></ul> <li></li> <li> <li></li> <li> <li></li> <li> <li></li> <li> <li></li> <li> <li></li> <li> <li></li> <li> <li></li> <li> <li></li> <li> <li></li> <li> <li></li> <li> <li></li> <li> <li></li> <li> <li></li> <li> <li></li> <li> <li></li> <li> <li></li> <li> <li> <li> <li> <li> <li> <li> <li> <li> <li> <li> <li> <li> <li> <li> <li> <li> <li> <li> <li> <li> <li> <li> <li> <li> <li> <li> <li> <li> <li> <li> <li>&lt;</li></li></li></li></li></li></li></li></li></li></li></li></li></li></li></li></li></li></li></li></li></li></li></li></li></li></li></li></li></li></li></li></li></li></li></li></li></li></li></li></li></li></li></li></li></li></li></li> | 「系統備好設定」正在嘗試解鎖「安全付<br>好設定。<br>輸入您的密碼來允許此操作。<br>使用者名稱: [<br>密碼:<br>取消<br>就<br>請翰入您的「<br>以及「密碼」<br>按「解 | 生與隱私權」偏<br>第一使用者名稱」<br>一輸入完成,<br>主鎖」。 |
|                                                                                                    |                                                                                                    |                                       |
| 正在認證…                                                                                                    |                                                                                                    | 進階… ?                                 |

#### 5. 設定攝影機

| ○ <b>●</b> ○ <b>&lt; &gt;</b> Ⅲ                                                                                                    | 安全性與隱私權                                                                        | Q 搜尋                                                   |
|----------------------------------------------------------------------------------------------------|--------------------------------------------------------------------------------|--------------------------------------------------------|
| <ul> <li>く、)</li> <li>二</li> <li>二</li> <li>定位服</li> <li>○</li> <li>○&lt;</li></ul> | 安全性與隱私權<br>「到結束前,「Google Chrome」都<br>的攝影機。<br>該可以選擇立即結束「Google Chrome」,<br>助作。 | Q 搜尋<br>無法取用您<br>或稍後再執行<br>立即結束<br>3.選择「稍後」<br>2.勾選此項目 |
| <ul> <li>▲</li> <li>▲</li> <li>●</li> <li>●</li></ul>         | 1.話学一陣彩機                                                                       |                                                        |
| 請按一下鎖頭來防止進一步的                                                                                                    | 更動。                                                                            | 進階… ?                                                  |

6. 設定麥克風

| 000 < >                                                                                                    | 安全性與隱私權                                                        | Q. 搜尋                 |
|----------------------------------------------------------------------------------------------------|----------------------------------------------------------------|-----------------------|
| $\textcircled{\begin{tabular}{c} \hline \hline \hline \hline \hline \hline \hline \hline \hline \hline \hline \hline \hline \hline \hline \hline \hline \hline \hline$ | 直到結束前,「Google Chrome」都無<br>的麥克風。<br>您可以選擇立即結束「Google Chrome」,或 | <b>账法取用您</b><br>稍後再執行 |
| ✓ 定位服                                                                                                    | 10回17 税後                                                       | Z即結束                  |
| ● 聯絡人                                                                                                    | 🛛 🌏 Evernote                                                   |                       |
| 行 行事曆                                                                                                    | Google Chrome                                                  | 3.選擇「稍後」              |
| 提醒事項                                                                                                    |                                                                | 勾强此項目                 |
| 日 照月                                                                                                    | 2                                                              |                       |
| ▲ 攝影機                                                                                                    |                                                                |                       |
| ₩₩+ 麥克風                                                                                                    |                                                                | 1                     |
| ••••• 語音辨識                                                                                                    |                                                                |                       |
| 🕡 輔助使用                                                                                                    |                                                                |                       |
| 請按一下鎖頭來防止進一步的                                                                                                    | 的更動。                                                           | 進階… ?                 |

7. 完成設定後,記得按「鎖頭」儲存設定。

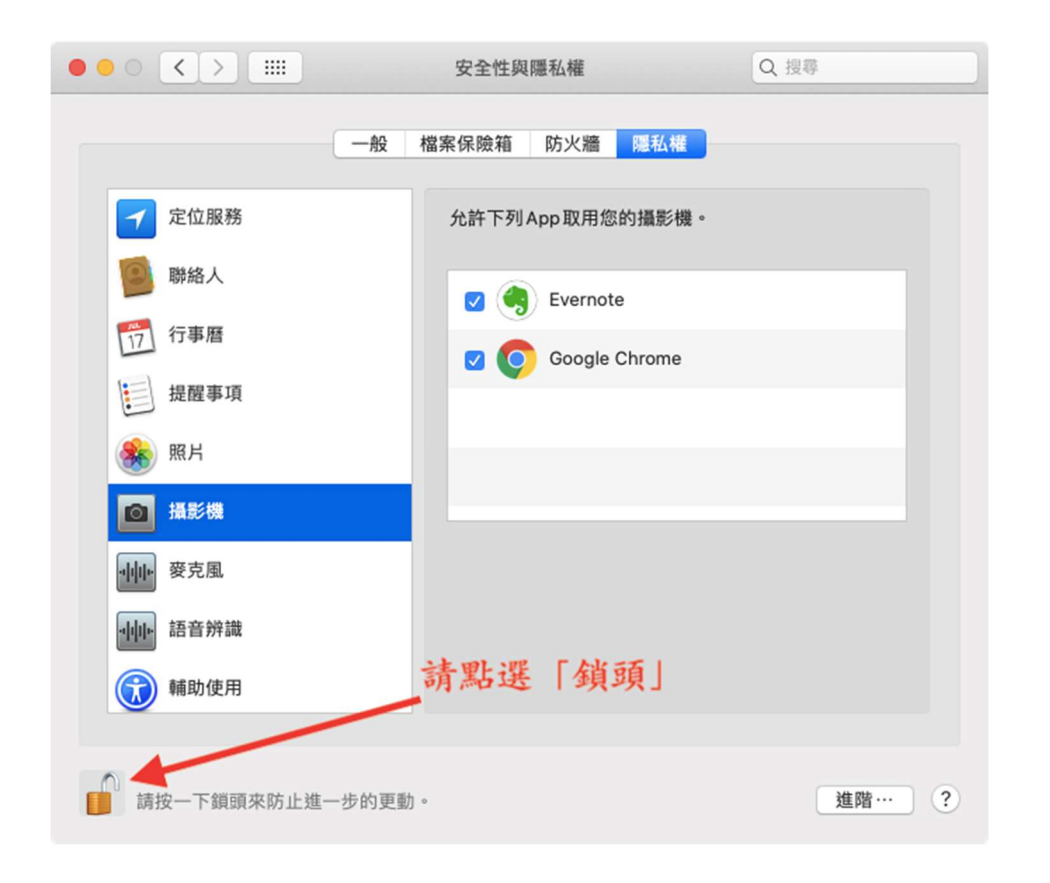

8. 回到 Meet 畫面,重新整理頁面。

#### 功能:開啟會議,邀請與會人

1. 點擊「加入」

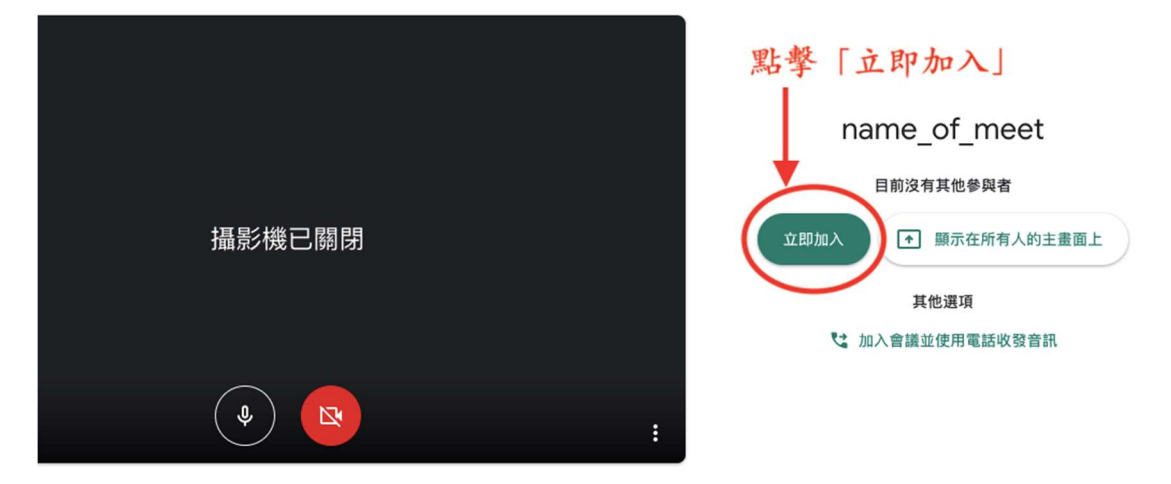

2. 邀請參與者

新增其他人

×

# nameofmeet

會議暱稱 (只能在「National Taiwan University」中使用)

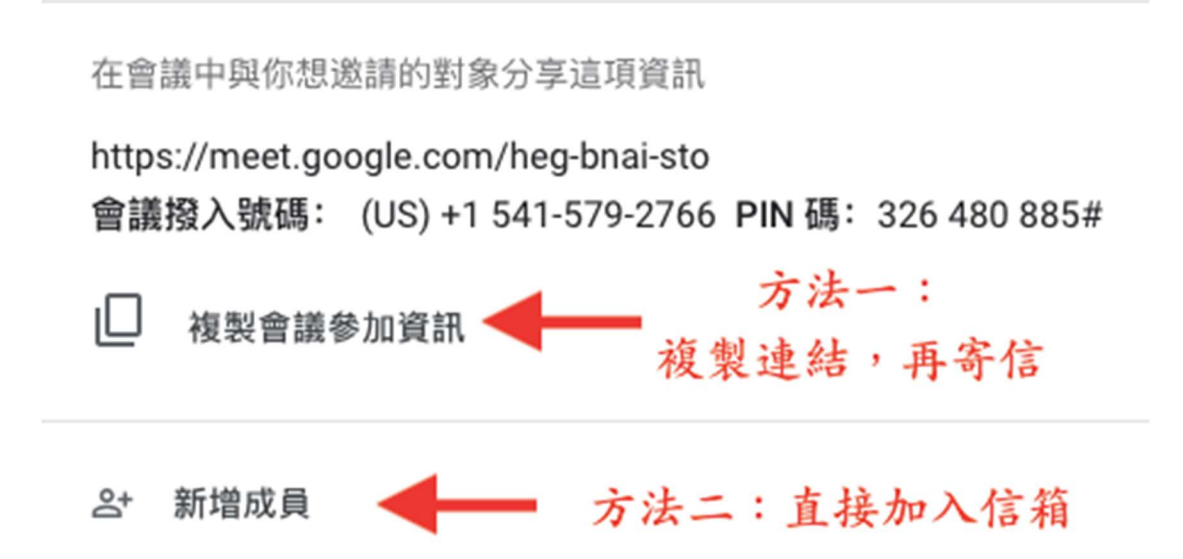

### 功能:分享畫面

1. 點選「立即進行簡報」>「單個視窗」

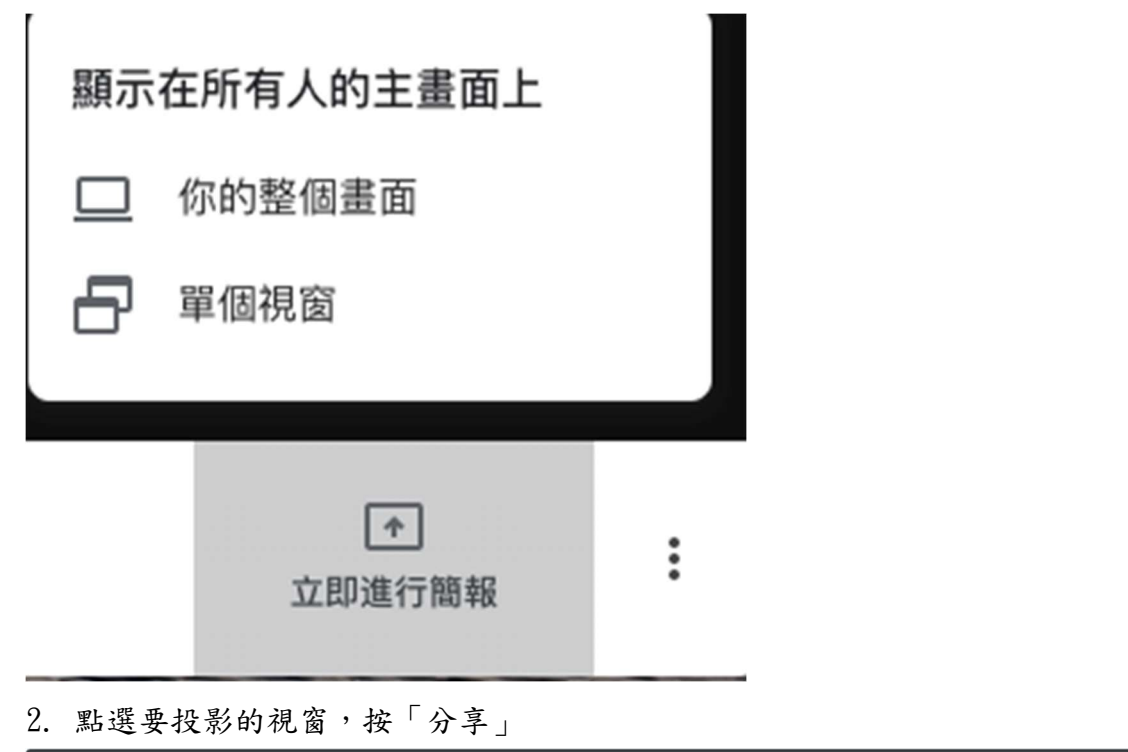

| 🔍 🔍 🌻 Meet - heg-bnai-sto     | ● 🗴 🗾 National Taiwan University - 日 🖩 🗙 📔 🕂   |                                           |   |
|-------------------------------|------------------------------------------------|-------------------------------------------|---|
| ← → C                         | ieg-bnai-sto?pli=1&authuser=0                  | ■ ☆ 🔒 無痕模式                                |   |
| 🤄 Google 翻譯 🛛 🧮 NTU CEIBA-國立臺 | 分享應用程式視窗                                       | ┣ 時刻表 - Google 試                          |   |
|                               | 「Chrome」要求與 meet.google.com 分享畫面內容,請選擇你要分享的內容。 | 의<br>(*                                   | 0 |
|                               |                                                |                                           |   |
|                               | windowselection O Meet - heg-bnai-sto          |                                           |   |
|                               | 1.點選要投影的視                                      |                                           |   |
|                               | 窗,按「分享」 🕅 🕅 🕅 🕅                                |                                           |   |
|                               |                                                |                                           |   |
|                               |                                                |                                           |   |
| nameofmeet 🔨                  |                                                | ⑦ (1) (1) (1) (1) (1) (1) (1) (1) (1) (1) | : |

3. 切換會議畫面、開啟對話視窗

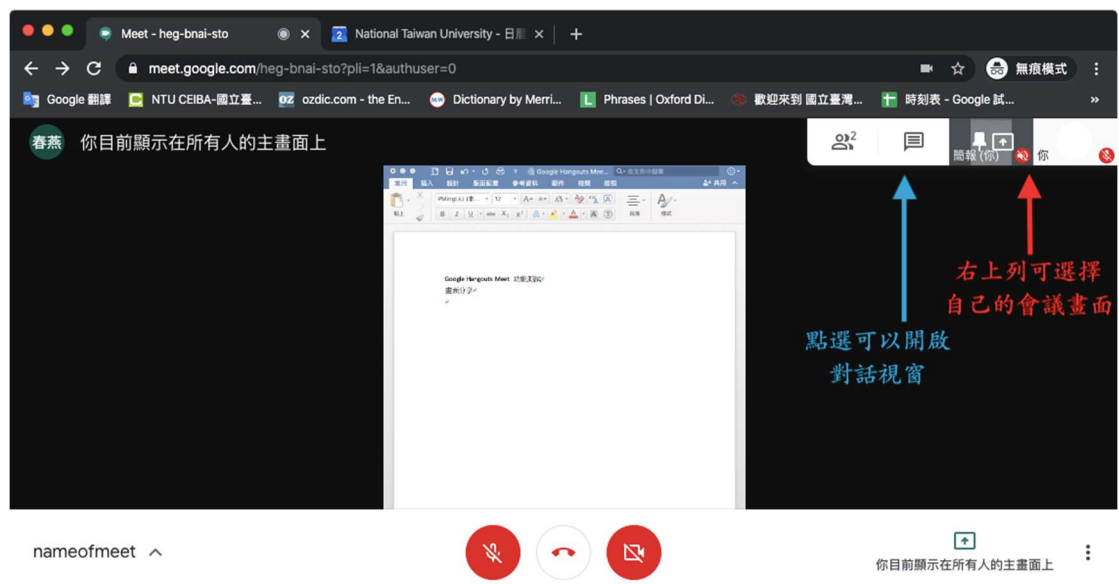

 若不想分享自己的臉部畫面,可以選擇「關閉攝影機」,並不會影響分享的 畫面。

離開會議

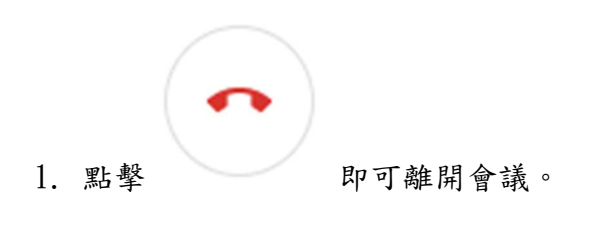

#### 進階功能:利用 Google 日曆事先建立會議

1. 開啟 Google

|          | 31 |
|----------|----|
| <br>並且開啟 | 日曆 |

- 2. 點擊右上方圖示
- 3. 選取您要安排會議的時間

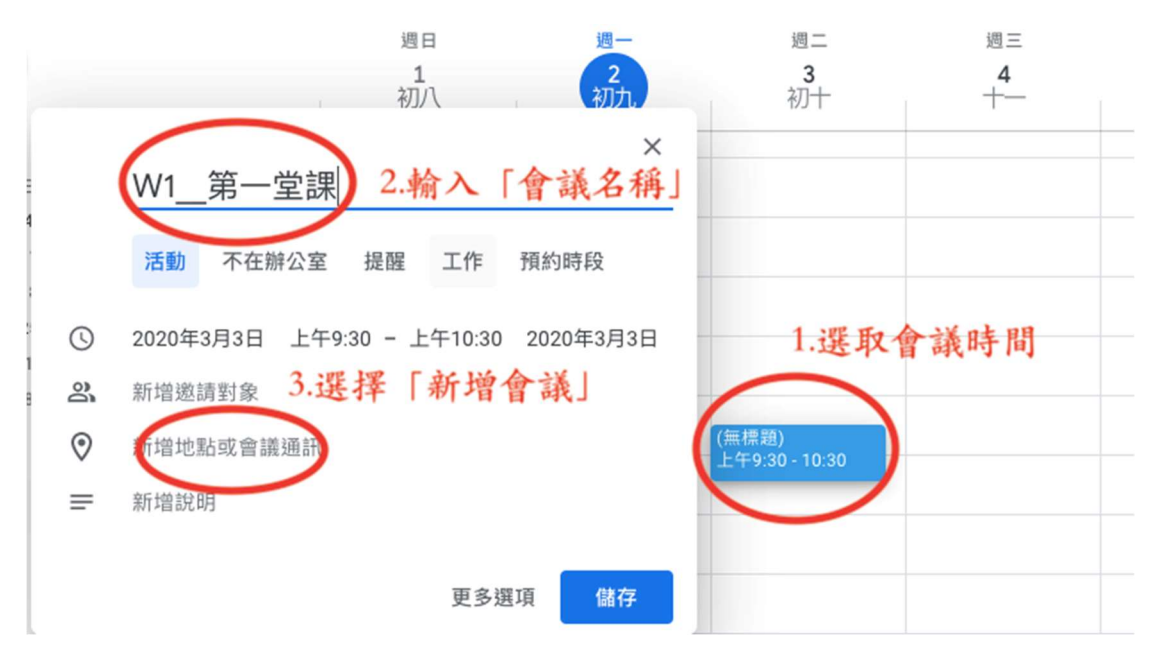

4. 進一步設定,選擇「更多選項」

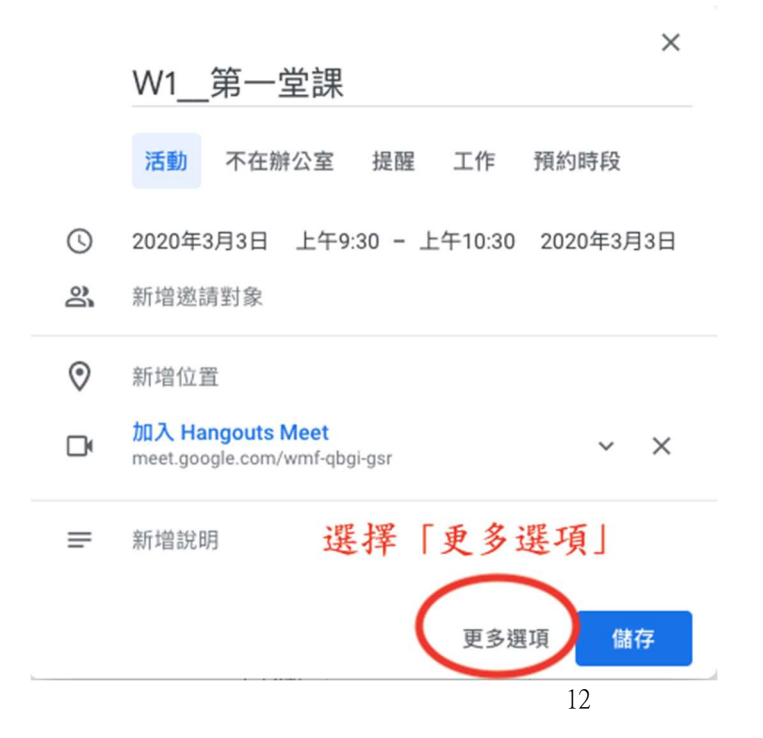

#### 5. 設定會議事前通知

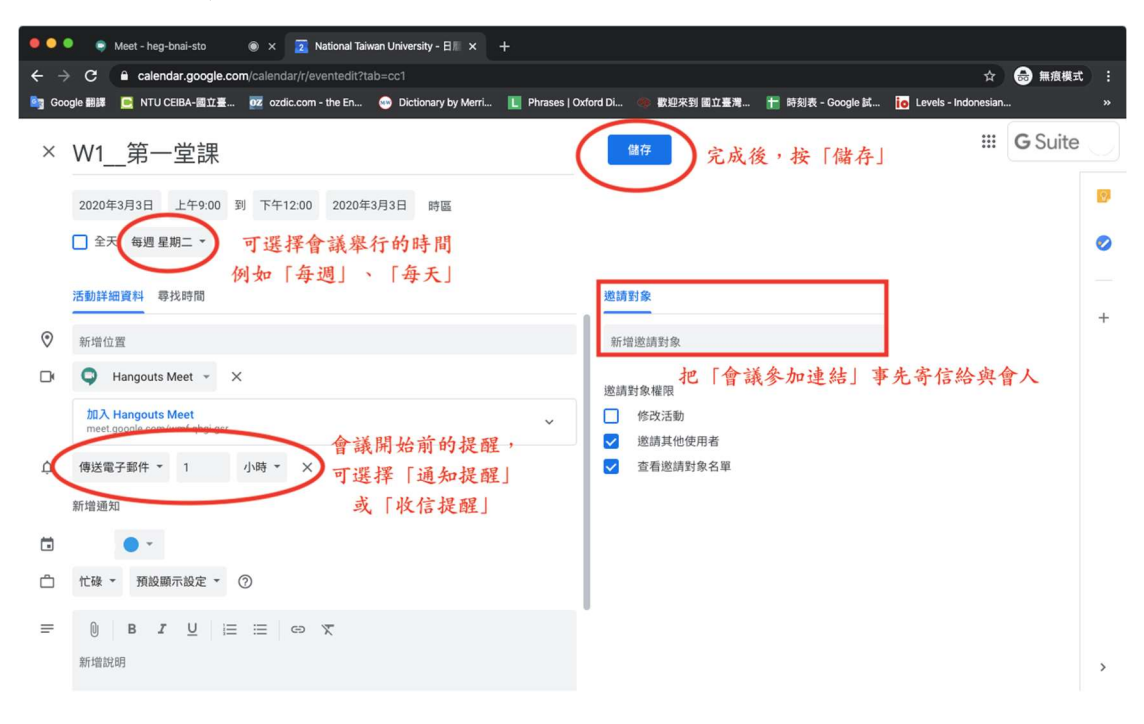

#### 功能:錄製會議影片

1. 進入到主畫面 (如下圖), 點擊選單

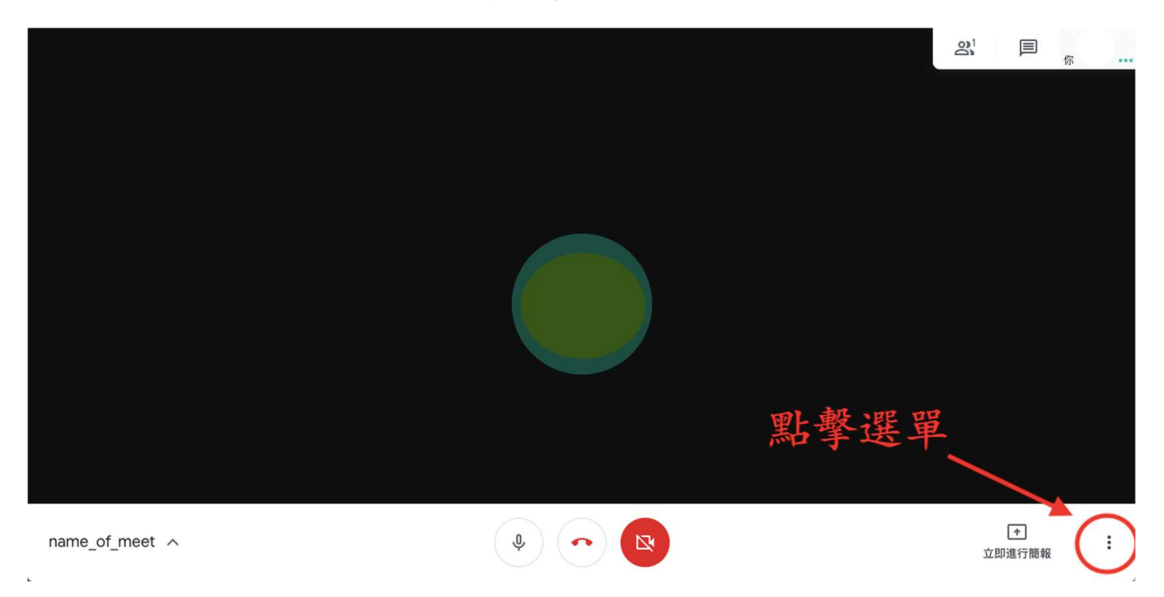

2. 選擇「錄製會議」,等待10秒左上角示意圖由灰色變為紅色,進入錄影。

| 點擊 ──▶●  | 錄製會議       |
|----------|------------|
|          | ■ 變更版面配置   |
| 5        | ] 全螢幕      |
| C0       | ] 開啟字幕     |
| £        | 3 設定       |
| U        | 會 使用電話收發音訊 |
| <u>ا</u> | ] 回報問題     |
| (?       | ) 說明       |
|          |            |
|          | ▲ 立即進行簡報   |
|          |            |

3. 錄影完成後,點擊「停止錄影」,影片製作完成後會存放於雲端「Meet Recordings」資料夾中,同時也會收到附上影片寄到G-mail 信箱的信件。 備註:製作影片需要時間,如果影片超過一小時或網路較慢,請等候 15~30 分鐘。

| 點擊 ──▶● | 停止錄製        |
|---------|-------------|
|         | 變更版面配置      |
| 10      | 全螢幕         |
| 33      | 開啟字幕        |
| ÷       | 設定          |
| な       | 使用電話收發音訊    |
| Ŀ       | 回報問題        |
| 0       | 說明          |
|         |             |
|         | ↑<br>立即進行簡報 |

#### 功能:觀看錄製完成的影片

1. 打開雲端硬碟中「Meet Recordings」資料夾,選取錄製完成的影片

2. 點擊影片後,可能出現兩種情況:直接觀看,或出現下圖

|     |        | 我們正在處理這部影片,請稍後再試。                                                |
|-----|--------|------------------------------------------------------------------|
|     |        | ▶ 下载 連結更多應用程式                                                    |
|     |        | 建議使用下列其中一個應用程式開啟或編輯這個項目                                          |
|     |        | 已連結的應用程式                                                         |
| 觀看法 | 影片請點擊- | Video Player for Google Drive                                    |
|     |        | YouTube Uploader for Dropbox, Drive                              |
|     |        | 3-11 at 22:47 ) jzc-kmeh-ify (2020-03-11 at 23:1<br>建議使用的第三方應用程式 |
|     |        | Anyfile Notepad                                                  |

註:出現如圖示,是因為影片尚未處理完畢,故需要用外部播放器觀看影片。

3. 進入如下畫面,請點擊 Login& Authorize

Video Dictionary, YouTube Dictionary

Video Dictionary Funny Videos of the Day AOL Videos Full Movies of the Day My Favorite Video Player for Google Drive

|              | 📤 Get a video, audi         | o file from Google Drive 選擇相       | <sup>38</sup> 案 未選擇任何檔案                         |
|--------------|-----------------------------|------------------------------------|-------------------------------------------------|
|              |                             | Ready                              |                                                 |
| Supports for | rmats: mp4, m4v, webm, flv, | ogv, mp3, ogg, wav, m4a, Partia    | illy(mkv/H264, mov/MPEG4, opus, flac) Shortcuts |
| 點擊'Login —   | To use this app, Please lo  | Login & Authorize                  | Close<br>norize this app or website.            |
|              | (Note: If your browser blog | ck or disable the third-party cool | kies, this login does not work correctly.)      |

C Video Dictionary, YouTube Dictionary, 2020

- 4. 登入「g.ntu.edu.tw」的帳户
- 完成後,便可觀看影片,如果影片沒有自動播放,請手動選取雲端上的影片,如下圖

| 點選             | 💪 Get a video, audio file from Google Drive 選擇檔              | 察 未選擇任何      | 可檔案    |
|----------------|--------------------------------------------------------------|--------------|--------|
| Get a          | video, audio file from Google Drive, and Play the file direc | ly. Provides | conne  |
| Supports forma | s: mp4, m4v, webm, flv, ogv, mp3, ogg, wav, m4a, Partial     | y(mkv/H264   | , mov/ |
| Width          | 640 Height                                                   | - 480        | De     |

#### 功能:寄送影片給別人

●方法一

- 1. 打開 G-mail,找到影片信件,標題「meet-record」。
- 2. 點選更多,圖示 ,選擇「轉寄」。
- 3. 填上收件人的信箱,注意收件人的帳號必須是「g.ntu.edu.tw」、「gmail.com」
- 4. 按「傳送」

| 有人要求取得檔案存取權限<br>×                 | 可設定收件人對<br>影片的操作權限 |
|-----------------------------------|--------------------|
| 與 1 位使用者共用: 查看     查看             |                    |
| 〇 <b>開啟連結共用設定</b><br>知道連結的使用者皆可檢視 |                    |
| □ 不要授權 按「傳」                       | 送」                 |

●方法二

- 1. 打開雲端硬碟,找到「Meet Recordings」資料夾,找到影片。
- 2. 選取該影片,並且找到上排的共用圖示:
- 3. 輸入收件人的信箱,必須是「g.ntu.edu.tw」、「gmail.com」帳號。

#### 功能:收到影片並觀看

- 1. 收到 g-mail 信件,點擊影片連結。
- 2. 點擊連結後,可能出現兩種情況:直接觀看,或出現下圖

| 我們正在處理這部影片,請稍後再試。<br>                        | •     |
|----------------------------------------------|-------|
| ▶ 下載 連結更多應用程式                                |       |
|                                              |       |
| 建議使用下列其中一個應用程式開啟或編輯這個項目                      |       |
| 已連結的應用程式                                     |       |
| 舰看影片請點聲 ——▶ II Video Player for Google Drive |       |
| YouTube Uploader for Dropbox, I              | Drive |
|                                              |       |
| Anyfile Notepad                              |       |
|                                              |       |

註:出現如圖示,是因為影片尚未處理完畢,故需要用外部播放器觀看影片。 3. 進入如下畫面,請點擊 Login&Authorize

| Video Dictionary, YouTube Dictionary                                                                                                    |
|----------------------------------------------------------------------------------------------------|
|                                                                                                    |
|                                                                                                    |
| A Get a video, audio file from Google Drive / 選擇檔案 未選擇任何檔案                                                                                                    |
| Supports formats: mp4, m4v, webm, flv, ogv, mp3, ogg, wav, m4a, Partially(mkv/H264, mov/MPEG4, opus, flac) Shortcuts                                                                                                    |
| 影學 'Login 'Use this app Please form to the spoole Unive and automize this app or website                                                                                                    |
| (Note: If your browser block or disable the third-party cookies, this login does not work correctly.)                                                                                                    |
| © Video Dictionary, YouTube Dictionary, 2020                                                                                                    |
| 4. 登入「g.ntu.edu.tw」的帳戶                                                                                                    |
| <ol> <li>完成後,便可觀看影片,如果影片沒有自動播放,請手動選取雲端上的影</li> </ol>                                                                                                    |
| 片,如下圖                                                                                                    |
| ま 選擇 構 案 未 選擇 任何 構 案 Get a video, audio file from Google Drive 選擇 構 案 氏 要 ま 選擇 任何 構 案 Get a video, audio file from Google Drive, and Play the file directly. Provides conne Supports formats: mp4, m4v, webm, flv, ogv, mp3, ogg, wav, m4a, Partially(mkv/H264, mov/ Width |
|                                                                                                    |
| 18                                                                                                    |

# 進階功能:設定直播

1. 開啟 Google

|                          |                                                                               |                                  |                               | 31     |      |               |                                     |
|--------------------------|-------------------------------------------------------------------------------|----------------------------------|-------------------------------|--------|------|---------------|-------------------------------------|
| 2. 黑                     | 擊右上方圖示                                                                        | <b>並</b> 且                       | 開啟                            | 日曆     |      |               |                                     |
| 3. 選                     | 起您要安排會議                                                                       | 的時間                              |                               |        |      |               |                                     |
| ×V                       | V1Lesson Intro                                                                | oduction                         | 2. 輸入                         | 會議名    | 乙稱   | 1             | 諸存                                  |
|                          | 2021年6月29日 下午12:00<br>] 全天 不重複 → 1.                                           | <sup>到 下午1:00</sup> 202<br>選擇會議時 | 1年6月29日                       | 時區     |      |               |                                     |
| 記                        | 動詳細資料 安排時間                                                                    |                                  |                               |        |      | 邀請對           | 封象                                  |
| •                        | 新增 Google Meet 視訊會議                                                           | 3. 點選」                           | 比選項                           |        |      | 新增            | 邀請對象                                |
|                          | 新増位置 通知 ▼ 10 ① 分鐘 ▼ 1増通知 1増通知 1増通知 1増源 ● ▼ 1代禄 ▼ 預設願示設定 ▼ (2) ① B I U 注言 新増説明 | Ξ œ Σ<br>×                       |                               |        |      | 邀請輩<br>♥<br>♥ | 的象權限<br>修改活動<br>邀請其他使用者<br>查看邀請對象名單 |
| 4. 新<br>5. 若<br>知參;<br>介 | f 增會議通訊以後<br>示有通知邀請人的<br>加的使用者。<br>通知 ▼                                       | ,點選<br>需求也可以<br>10               | 用 Google<br>透過以下<br><b>分鐘</b> | e Meet | 加入會議 | 即正會詳          | 「加入會議。<br>義開始前的時間通                  |

 $\times$ 

將會議連結複製後 E-mail 給使用者

Ē

複製會議資訊

3

~

# 功能:邀請觀看直播

●方法一:在google日曆上邀請

使用 Google Meet 加入會議

meet.google.com/ubq-hpxs-izr (?)

#### ●方法二:在會議畫面上邀請

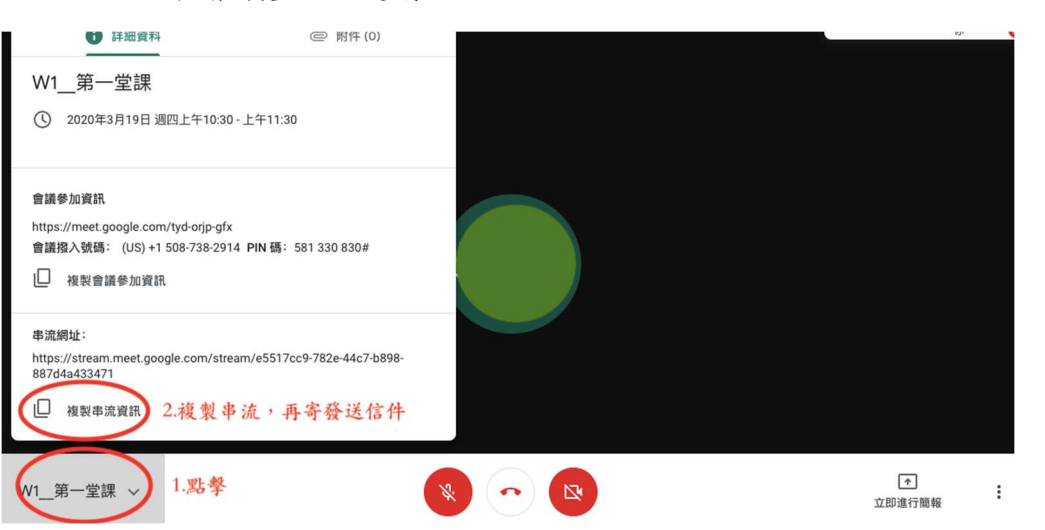

## 進階功能:上傳檔案

無論直播或視訊,主持人都能透過Google 日曆,在會議前或會議中上傳檔案, 完成畫面如下:

- 1. 開啟 Google 日曆
- 2. 新增說明以及文件

| × | 新增標題                                                                    | 儲存 ###                                          |
|---|-------------------------------------------------------------------------|-------------------------------------------------|
|   | 2020年3月25日 上午10:00 到 上午11:00 2020年3月25日 時區                              |                                                 |
|   | □ 全天 不重複 ▼                                                              |                                                 |
|   | 活動詳細資料 尋找時間                                                             | 邀請對象                                            |
| ¢ | 通知 * 10 分鐘 * ×                                                          | 新燈鄉請對象                                          |
|   | 新增通知                                                                    |                                                 |
|   | •                                                                       | <ul> <li>&gt; 邀請對象權限</li> <li>□ 修改活動</li> </ul> |
| Ô | 忙碌 - 預設顯示設定 · ⑦ 點擊「新增附件」,                                               | ▶ 邀請其他使用者                                       |
| ₽ | ● B J U 可從雲端或電腦上傳影片或文件                                                  | ✓ 查看邀請對象名單                                      |
|   | 說明:課程主題:Meet入門操作、錄影以及直播功能介紹。<br>課程課義:請見附件三個檔案。<br>课程で零:達同宮自行總習致录場你Meet。 |                                                 |
|   |                                                                         |                                                 |
|   | 可在此輸入相關說明                                                               |                                                 |

4. 確認檔案上傳成功

| 0 в <i>І</i>                    |                                              |            |
|---------------------------------|----------------------------------------------|------------|
| 💾 zma-wddz-j.                   | × Neet_錄影 ×                                  | ┣ Meet操作 × |
| 課程主題:Meet<br>課程講義:請見<br>課程作業:請回 | 入門操作、錄影以及直播功能介紹<br>附件三個檔案。<br>家自行練習熟悉操作Meet。 | 。成功上傳的檔案   |

5. 回到日曆介面,確認資訊是否正確。

|    | W1                                                                           |   |
|----|------------------------------------------------------------------------------|---|
|    | 3月 19日 (星期四) · 上午10:00 - 11:00 4分 春分                                         | 1 |
| 9  | 加入 Hangouts Meet 會議<br>meet.google.com/kwk-xcgt-cnf                          |   |
| r. | 透過電話加入<br>+1 478-412-6961 PIN碼: 674 079 218# 哪些參與人                           |   |
| ð  | 2 位邀請對象<br>1 人接受、1 人還沒回覆                                                     |   |
|    | ● 主辦人                                                                        |   |
|    | ag.ntu.edu.tw 新增說明                                                           |   |
| =  | 課程主題:Meet入門操作、錄影以及直播功能介紹<br>課程講義:請見附件三個檔案。<br>課程作業:請回家自行練習熟悉操作Meet。<br>上傳的檔案 |   |
|    | ₩ zma-wddz-jez ( P Meet_錄影及直                                                 |   |
|    | ▶ Meet操作說旧                                                                   |   |

6. 也可在會議進行中途上傳檔案,只需回到 google 日曆找到會議,從上述第 二步驟開始。

#### 進階功能:在會議畫面觀看上傳的檔案

1. 進入會議,點擊右下角圖示

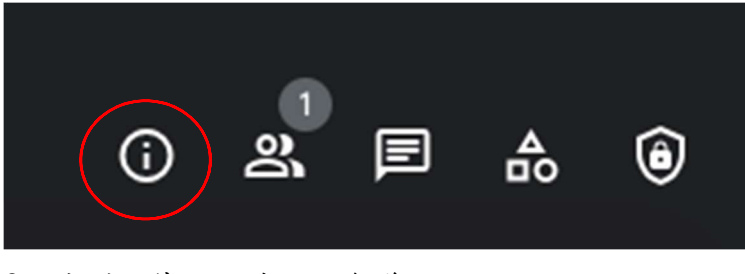

2. 找到上傳的附件以及會議說明

會議詳細資料

х

# W1-\_Lesson Introduction

() 2021年6月29日 週二下午12:00 - 下午1:00

#### 如何加入會議

https://meet.google.com/ubq-hpxs-izr 會議撥入號碼: (US)+1 636-498-4766 PIN 碼: 533 417 728#

D

複製會議參加資訊

₩ 行政救濟法,期末考測試檔案.docx

#### 其它:權限介紹

若要享有以下權限,需要使用 G-suite 的帳號。

屬於同一個網域之 G Suite 帳號(同樣是臺大的 G-Suite 帳號)打入代碼就可 以參加會議,否則需要發出申請,待已經在會議當中的人員批准過後才能夠參 加會議(例如以 Google 帳號參加 G-suite 帳號所開啟的會議)。

更詳細的權限限制,請參考下圖:

| 容納人數       | 100 人                                                                                                    |
|------------|----------------------------------------------------------------------------------------------------|
| 會議時間       | 24 小時                                                                                                    |
| 將錄製內容儲存到雲端 | Image: A start of the start of the start |
| 「舉手」按鈕     | Image: A start of the start of the start |
| 數位白板       |                                                                                                    |
| 自訂背景       |                                                                                                    |
| 分組討論室      | ×                                                                                                    |